## Einbinden einer WLAN-Kamera

- Schritt 1: Sofern noch nicht geschehen, verbinden Sie den Rekorder mit dem Router per LANKABEL.
- Schritt 2: Die Kamera mit dem Netzteil verbinden, die Antenne anschrauben und **auch per LANKABEL mit dem ROUTER** verbinden.
- Schritt 3: Am Rekorder in das Hauptmenü mit der rechten Maustaste gehen und auf **Video verwalten** klicken.

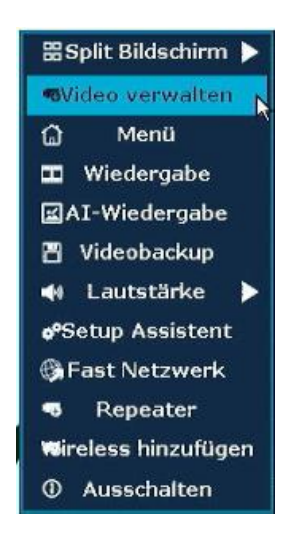

Schritt 4: Die Kamera im unteren Teil des Fensters, die nicht mehr funktioniert, auswählen und mit Kanal löschen löschen. (Dieser Schritt ist nur notwendig, wenn eine Kamera ausgetauscht werden soll)

|                           |                                                                                                    | Video verw                            | alten                                                      |                                                                         |                                                                                                    |
|---------------------------|----------------------------------------------------------------------------------------------------|---------------------------------------|------------------------------------------------------------|-------------------------------------------------------------------------|----------------------------------------------------------------------------------------------------|
| Protokoll Standard        |                                                                                                    | rd 🥃                                  |                                                            |                                                                         |                                                                                                    |
| ID                        | Gerätename                                                                                                    | IP-Adresse                            | Port                                                       | Protokoll                                                               |                                                                                                    |
|                           |                                                                                                    |                                       |                                                            |                                                                         | Suche                                                                                                    |
|                           |                                                                                                    |                                       |                                                            |                                                                         | Kodierung                                                                                                    |
|                           |                                                                                                    |                                       | _                                                          |                                                                         | Hinzufügen                                                                                                    |
|                           |                                                                                                    |                                       |                                                            |                                                                         | Ändern Sie IP                                                                                                   |
|                           |                                                                                                    |                                       |                                                            |                                                                         | Erweiterte                                                                                                    |
|                           |                                                                                                    |                                       |                                                            |                                                                         |                                                                                                    |
|                           | and the second second second second second second second second second second second second second second second |                                       |                                                            |                                                                         |                                                                                                    |
|                           | / 0 🔜                                                                                                    |                                       |                                                            |                                                                         |                                                                                                    |
| < 0                       | / 0 📐                                                                                                    |                                       |                                                            |                                                                         |                                                                                                    |
| <u> </u>                  | / 0 🛐                                                                                                    |                                       |                                                            |                                                                         |                                                                                                    |
| C 0<br>Kanal              | / 0 D<br>Gerätename                                                                                              | IP-Adresse                            | Sta                                                        | tus                                                                     |                                                                                                    |
| Kanal                     | / 0 💽<br>Gerätename<br>IPGAW                                                                                     | IP-Adresse<br>172. 20, 14, 177        | Sta<br>verbinden fe<br>Keine Vid                           | itus<br>higeschlagen<br>leoquelle                                       | Kyaal löschen                                                                                                   |
| Kanal                     | / 0 💽<br>Gerätename<br>IPGAV                                                                                     | <b>IP-Adresse</b><br>172. 20. 14. 177 | Sta<br>verbinden fe<br>Keine Vid<br>Keine Vid              | tus<br>higeschlagen<br>leoquelle<br>leoquelle                           | Mynal löschen<br>Alle löschen                                                                                   |
| Kanal<br>1<br>2<br>3<br>4 | / 0 D<br>Gerätename<br>IPCA¥                                                                                     | IP-Adresse<br>172. 20. 14. 177        | Sta<br>verbinden fe<br>Keine Vid<br>Keine Vid<br>Keine Vid | tus<br><mark>Algeschlagen</mark><br>Ieoquelle<br>Ieoquelle<br>Ieoquelle | Konal löschen<br>Alle löschen<br>Kan, bearbeit,                                                                 |
| Kanal<br>1<br>2<br>3<br>4 | Gerätename<br>IPGAV                                                                                              | <b>IP-Adresse</b><br>172. 20, 14, 177 | Sta<br>verbinden fe<br>Keine Vid<br>Keine Vid              | tus<br>higeschlagen<br>ieoquelle<br>ieoquelle<br>ieoquelle              | Kunal löschen<br>Alle löschen<br>Kan. bearbeit.<br>Kan.stellungen                                               |
| Kanal<br>1<br>2<br>3<br>4 | Gerätename<br>IPGAV                                                                                              | <b>IP-Adresse</b><br>172. 20. 14. 177 | Sta<br>verbinden fe<br>Keine Vid<br>Keine Vid              | tus<br>higeschlagen<br>leoquelle<br>leoquelle<br>leoquelle              | Kynal löschen<br>Alle löschen<br>Kan. bearbeit.<br>Kan.stellungen<br>Wifi Einrichtung                           |
| Kanal<br>1<br>2<br>3<br>4 | Gerätename                                                                                                    | <b>IP-Adresse</b><br>172. 20. 14. 177 | Sta<br>Verbinden fe<br>Keine Vid<br>Keine Vid<br>Keine Vid | tus<br>Algeschlagen<br>Jeoquelle<br>Jeoquelle<br>Jeoquelle              | K <mark>y</mark> nal löschen<br>Alle löschen<br>Kan. bearbeit<br>Kan.stellungen<br>Wifi Einrichtung<br>Repeater |
| Kanal<br>1<br>2<br>3<br>4 | Gerätename                                                                                                    | <b>IP-Adresse</b><br>172. 20. 14. 177 | Sta<br>verbinden fe<br>Keine Via<br>Keine Via<br>Keine Via | tus<br>Algeschlagen<br>Jeoquelle<br>Jeoquelle<br>Jeoquelle              | K <mark>y</mark> nal löschen<br>Alle löschen<br>Kan. bearbeit<br>Kan.stellungen<br>Wifi Einrichtung<br>Repeater |
| C 0                       | Gerätename<br>IPCAY                                                                                              | <b>IP-Adresse</b><br>172. 20. 14. 177 | Sta<br>verbinden fe<br>Keine Via<br>Keine Via<br>Keine Via | tus<br>Algeschlagen<br>Jeoquelle<br>Jeoquelle<br>Jeoquelle              | K <mark>unal löschen</mark><br>Alle löschen<br>Kan. bearbeit<br>Kan.stellungen<br>Wifi Einrichtung<br>Repeater  |
| C 0                       | Gerätename<br>IPCAY                                                                                              | <b>IP-Adresse</b><br>172: 20: 14: 177 | Sta<br>verbinden fe<br>Keine Via<br>Keine Via              | tus<br>higeschlagen<br>leoquelle<br>leoquelle<br>leoquelle              | K <mark>unal löschen</mark><br>Alle löschen<br>Kan. bearbeit<br>Kan.stellungen<br>Wifi Einrichtung<br>Repeater  |

Schritt 5: Im oberen rechten Bereich auf Kodierung klicken und warten, bis die Kamera aktiviert wurde. Jetzt können Sie das LANKABEL an der Kamera abziehen, und die Kamera ist im System eingebunden.